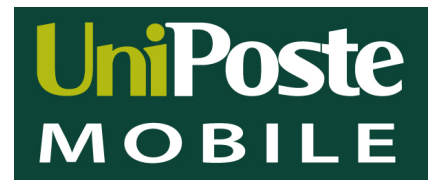

# SIM TOOL KIT APN

| Version | Date       | Author       | Reviewer     |
|---------|------------|--------------|--------------|
| 1.0     | 10/05/2022 | Di Gennaro M |              |
| 1.1     | 07/07/2022 |              | Pavoncello A |

UniPoste S.p.A. Sede Legale: via Ludovisi 35 - 00187 ROMA Tel. (+39) 06 42037322 - Fax (+39) 06 42037373 Direzione Generale: Strada Statale 18 SNC km 89+600 84047 CAPACCIO PAESTUM (SA) | Tel. (+39) 0828 1991407

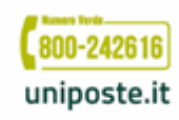

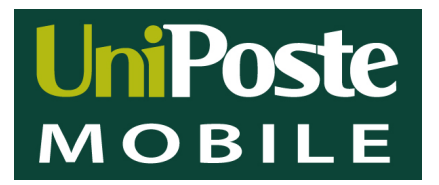

#### IMPOSTARE LA SIM IN ROAMING SU ANDROID

#### Entrare nelle applicazioni:

1. Ricercare il sim toolkit è una icona sul desktop

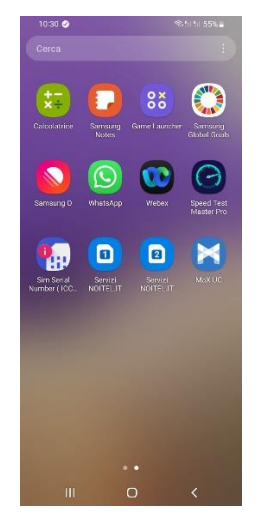

#### Cliccare su seleziona modalità

| 13:53 🖻          |      | ©%∥77% <b>≐</b> |
|------------------|------|-----------------|
| Servizi NOITEL.  | IT   | :               |
| NOITEL.IT        |      |                 |
| Seleziona moda   | lità |                 |
| Seleziona lingua | Ľ    |                 |
|                  |      |                 |
|                  |      |                 |
|                  |      |                 |
|                  |      |                 |
|                  |      |                 |
|                  |      |                 |
|                  |      |                 |
|                  |      |                 |
|                  |      |                 |
|                  |      |                 |
| 111              | 0    | <               |
|                  |      |                 |

2. Cliccare sull'icona Servizi Noitel (appare un menu)

| 13:53             |   | \$\$177 <b>%</b> |
|-------------------|---|------------------|
| Servizi NOITEL.   | т |                  |
| Servizi NOITEL.IT |   |                  |
| NOITEL.IT         |   |                  |
|                   |   |                  |
|                   |   |                  |
|                   |   |                  |
|                   |   |                  |
|                   |   |                  |
|                   |   |                  |
|                   |   |                  |
|                   |   |                  |
|                   |   |                  |
|                   |   |                  |
|                   |   |                  |
|                   |   |                  |
|                   |   |                  |

UniPoste S.p.A. Sede Legale: via Ludovisi 35 - 00187 ROMA Tel. (+39) 06 42037322 - Fax (+39) 06 42037373

Tet. (+39) 06 42037322 - Fax (+39) 06 42037373 Direzione Generale: Strada Statale 18 SNC km 89+600 84047 CAPACCIO PAESTUM (SA) | Tel. (+39) 0828 1991407

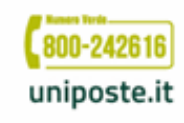

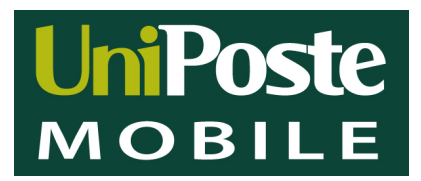

alla voce **seleziona modalità**: seleziona da automatico a manuale Nella voce **manuale**: seleziona da Italia a Roaming(all'estero) seleziona da Roaming a Italia (al rientro in Italia)

| 13:53 🖬            | Stil 77% 🕯 |
|--------------------|------------|
| Servizi NOITEL.IT  | :          |
| Seleziona modalità |            |
| Automatico         |            |
| Manuale*           |            |
|                    |            |
|                    |            |
|                    |            |
|                    |            |
|                    |            |
|                    |            |
|                    |            |
|                    |            |
|                    |            |
|                    |            |
|                    | <          |
| 0                  |            |

# **IMPOSTARE LA SIM IN ROAMING SU APPLE**

Entrare in impostazioni:

- 1. Telefono,
- 2. Applicazioni Sim
- 3. Noitel.it

Settare la voce nel menu selezione roaming:

• da automatico a manuale

Settare la voce nel menu imposta roaming:

- da ITALIA a ROAMING (all'estero)
- da ROAMING a ITALIA (al rientro in Italia)

UniPoste S.p.A.

Sede Legale: via Ludovisi 35 - 00187 ROMA Tel. (+39) 06 42037322 - Fax (+39) 06 42037373 Direzione Generale: Strada Statale 18 SNC km 89+600 84047 CAPACCIO PAESTUM (SA) | Tel. (+39) 0828 1991407

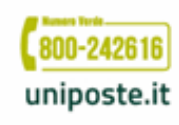

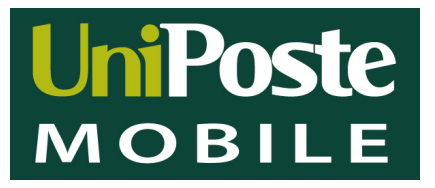

# **INSERIRE / CONFIGURARE APN:**

#### Android

- IMPOSTAZIONI
- CONNESSIONI
- RETI MOBILI o ALTRO (altre impostazioni)
- PROFILI / NOMI E PUNTI DI ACCESSO (trovare menu aggiungi/ crea APN)

#### DATI APN

Nome: nome ATR

APN: ....

NOME UTENTE: lasciare Vuoto

PASSWORD: lasciare Vuoto

MCC: 222

MNC: 54

Tipo di operatore virtuale di rete mobile: IMSI (non obbligatorio)

#### Apple

- IMPOSTAZIONI
- CELLULARE
- RETI DATI CELLULARE
  - 1) APN
  - 2) HOTSPOT PERSONALE

UniPoste S.p.A.

Sede Legale: via Ludovisi 35 - 00187 ROMA Tel. (+39) 06 42037322 - Fax (+39) 06 42037373 Direzione Generale: Strada Statale 18 SNC km 89+600 84047 CAPACCIO PAESTUM (SA) | Tel. (+39) 0828 1991407

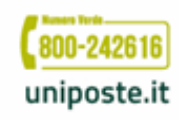

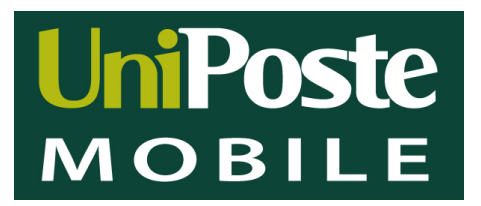

# ABILITARE DATI PER ROAMING ESTERO

# Android

- IMPOSTAZIONI
- CONNESSIONI
- RETI MOBILI o ALTRO (reti cellulari)
- ROAMING DATI

#### Apple

- IMPOSTAZIONI
- CELLULARE
- OPZIONE DATI CELLULARE
- ROAMING DATI

Sede Legale: via Ludovisi 35 - 00187 ROMA Tel. (+39) 06 42037322 - Fax (+39) 06 42037373 Direzione Generale: Strada Statale 18 SNC km 89+600 84047 CAPACCIO PAESTUM (SA) | Tel. (+39) 0828 1991407

UniPoste S.p.A.

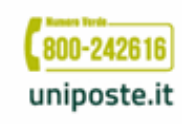